## PASOS PARA INGRESAR A LA BIBLIOTECA DIGITAL MCGRAW-HILL

Si es la primera vez que utilizas la biblioteca digital, tienes que ingresar desde la página de la biblioteca del IPN.

https://www.ipn.mx/biblioteca/, luego a "biblioteca digital"

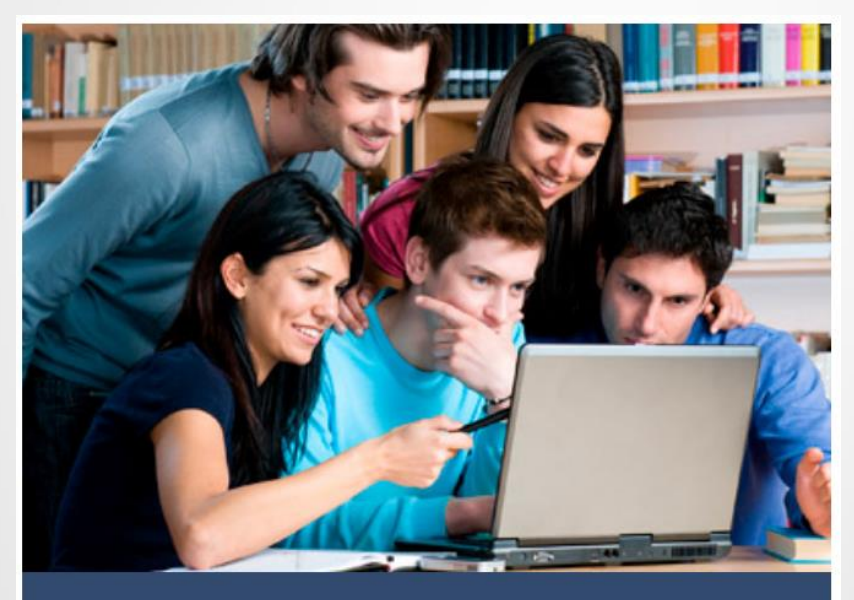

**Biblioteca Digital** 

La consulta de los de recursos es de uso exclusivo para la comunidad politécnica.

## Coloca tu usuario y contraseña del IPN y finalizando selecciona McGraw-Hill

|    | Usuario       |                                               |
|----|---------------|-----------------------------------------------|
|    | Usuario       | @ipn.mx<br>@alumno.ipn.mx<br>@egresado.ipn.mx |
|    | Contraseña    |                                               |
| 77 |               |                                               |
|    |               |                                               |
|    | Identificarse |                                               |

Ingresará a <u>https://bookshelf.vitalsource.com/</u> y das clic en crear una cuenta.

La cuenta debe de tener como dominio cualquiera de los mencionados a continuación:

@ipn.mx @alumno.ipn.mx @egresado.ipn.mx

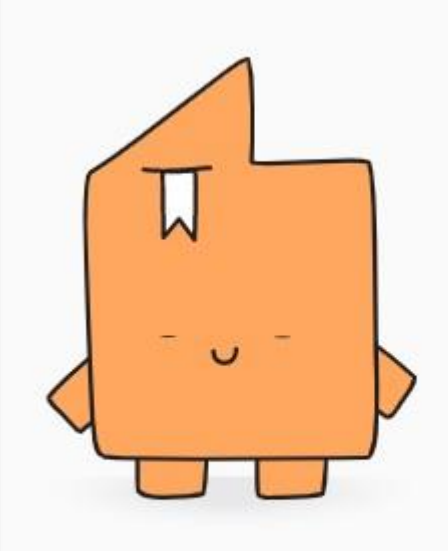

## Bienvenido a Bookshelf

Correo electrónico

Contraseña

Identificarse

¿Olvidó la contraseña?

Crear una cuenta VitalSource

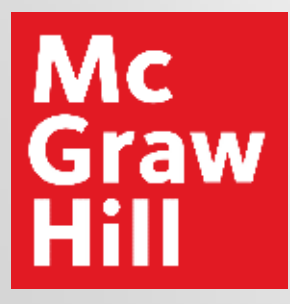